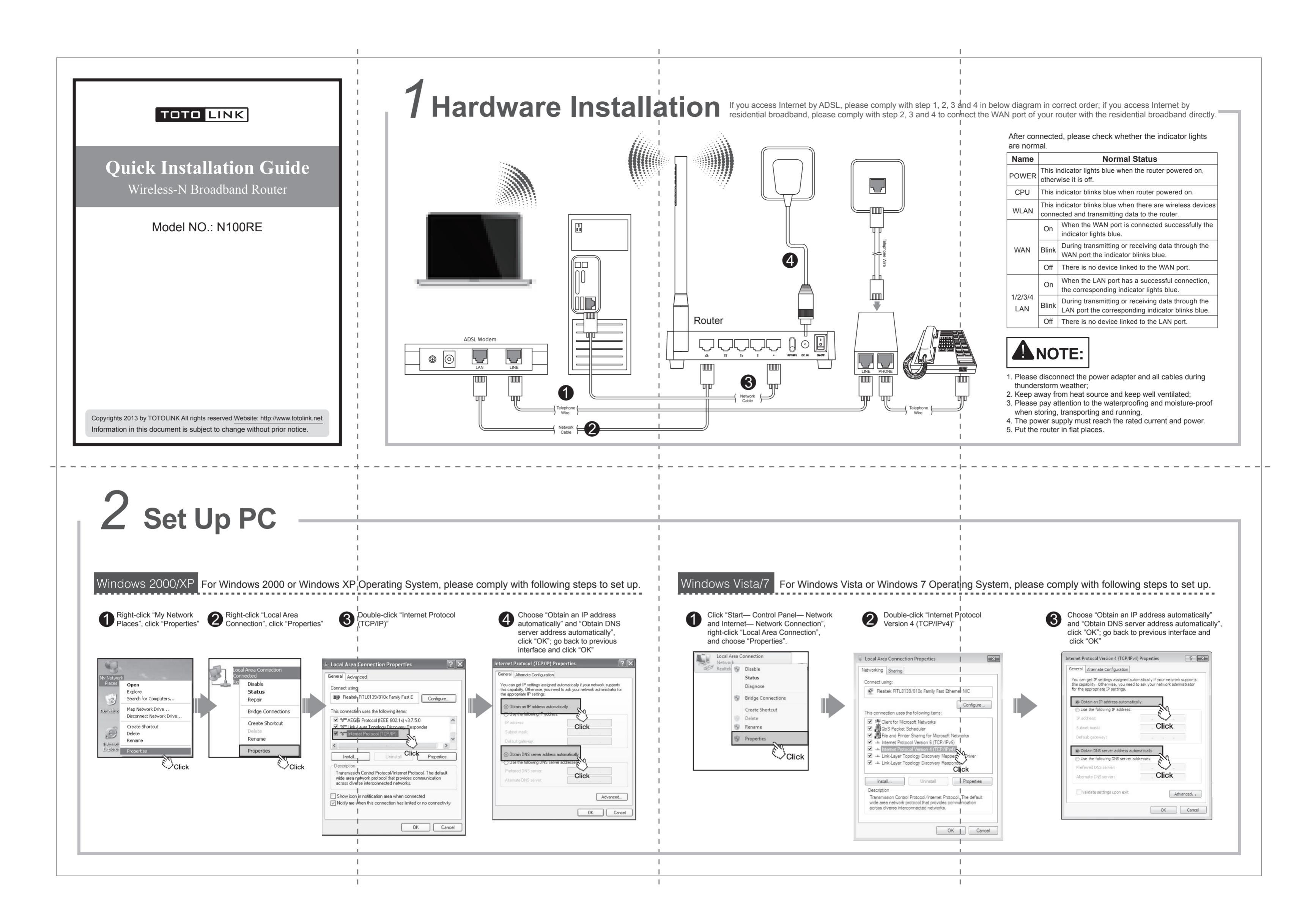

1

2

Open

elete

## 3 Set Up Router

Please set up the router following below steps.

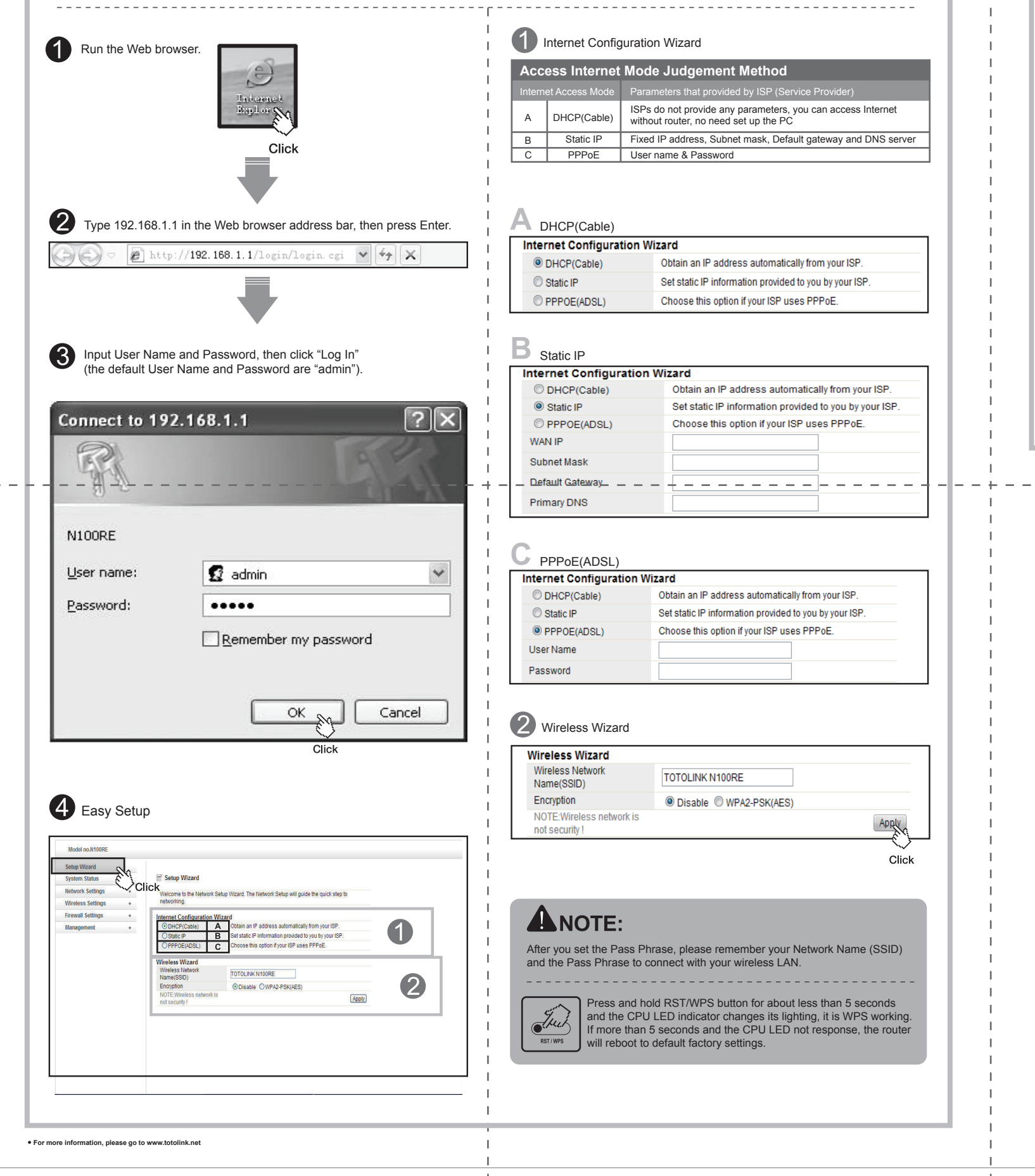

## **4** Wireless Network Connection

oose a wireless network Map Network Drive. reate Shortcut DTOLINK\_OC82C TOTOLINK\_6E076 Click Click TOTOLINK\_6E238 ((P)) Right-click "My Network Click Connect Places", click "Properties" ((p)) Input the encrytion key and click "Connect" Confirm the wireless network SSID name, choose one that you would like to connect, then click "Connect" Right-click "Wireless Network Connection", and click "View Available Wireless Networks" B Have connected wireless network, you can access Internet through wireless mode.